#### FOCUS

# Vos premiers pas sur l'app mobile iAdvize

En tant que Vendeurs en magasin, vous êtes amenés à dialoguer avec vos clients en face à face, mais aussi via l'application iAdvize. Elle vous permet d'accéder au **pupitre de conversation sur votre mobile ou tablette et de recevoir des messages par chat, vidéo ou réseaux sociaux (comme WhatsApp ou Facebook Messenger par exemple).** 

Cette fiche vous présente les fonctionnalités de l'application iAdvize.

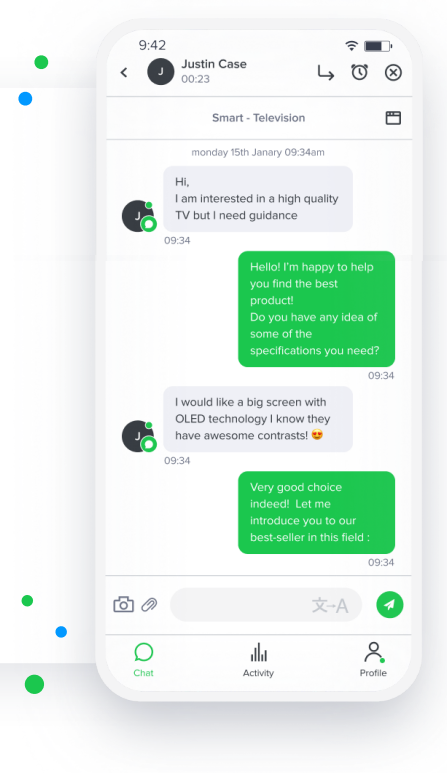

## **#1** Quelques aspects techniques avant de vous lancer

L'application mobile iAdvize peut être installée sur votre **smartphone** ou votre **tablette**. Grâce à elle, et selon la façon dont votre manager a configuré votre compte, vous pouvez traiter des conversations **Chat, Vidéo ou provenant de canaux tiers (ex : Twitter, Facebook)**, tout en vous déplaçant dans votre magasin.

Elle est compatible avec les OS suivants :

- Apple iOS 12 et plus
- Android 4.4 et plus

Mettez-la à jour dès que nécessaire afin de **toujours utiliser la dernière version** et de vous éviter des dysfonctionnements.

Pensez également à recharger régulièrement votre smartphone ou tablette pour avoir **suffisamment de batterie**.

### **#2** Vos premiers pas sur l'application

#### **Connectez-vous**

Pour vous connecter à l'application iAdvize, il vous suffit de rentrer les **identifiants fournis par votre manager**.

L'application se compose de 3 menus principaux :

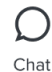

Chat : accédez à vos conversations en cours

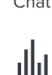

Activité : consultez vos statistiques (nombre de conversations traitées et taux de satisfaction)

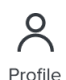

Activity

Profil : **gérez votre disponibilité** et votre bibliothèque de réponse et **vous déconnecter** 

**Rendez-vous disponible pour vos visiteurs** 

Pour commencer à traiter des conversations, rendez-vous dans le **menu Profil et passez** en statut disponible sur le ou les canaux de votre choix.

Votre statut de disponibilité est symbolisé par trois couleurs visibles sur le bouton de gestion du statut et sur la pastille du menu Profil :

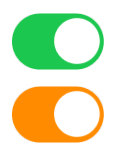

Vert : vous êtes disponible et prêt à recevoir une nouvelle conversation.

**Orange** : vous êtes occupé, ce statut est automatique et indique que votre nombre maximum de conversations en simultané est atteint, vous ne pouvez pas recevoir de nouvelles conversations.

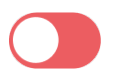

**Rouge** : vous êtes indisponible, vous ne pouvez pas recevoir de nouvelles conversations.

*Bon à savoir :* sur le canal chat, deux cas de figure peuvent **vous faire passer automatiquement** en statut **indisponible** (rouge) lorsque l'application est en **arrière-plan** :

- Vous avez reçu une nouvelle conversation chat et vous n'y avez pas répondu en moins de 30s. L'application - en arrière-plan - considère alors que vous êtes indisponible et modifie votre statut. Une notification vous en informe. La conversation est quant à elle distribuée à un autre collègue disponible ou remise dans la file d'attente.
- Vous n'avez pas utilisé l'application depuis 5 heures. L'application en arrière-plan - considère alors que vous êtes indisponible et modifie votre statut. Une notification vous en informe.

Dans les 2 cas, pour être de nouveau **disponible** sur le chat, il vous **suffit de retourner sur l'application**.

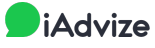

# **#3** La réception d'un message

À l'arrivée d'un nouveau message :

- Si votre écran est verrouillé ou que votre application est en arrière-plan, vous recevez une notification avec sonnerie à l'arrivée d'un nouveau message. Vous avez alors 30s pour y répondre avant que la conversation soit distribuée à un autre collègue disponible.
- Si vous êtes déjà sur l'application, vous noterez une pastille sur le menu Chat et une alerte sonore.
- Dans tous les cas, une pastille apparaît sur l'icône de l'application iAdvize.

Dans **le menu Chat**, vous retrouvez la **liste des conversations en cours** et le nombre de messages à traiter. Cliquez sur la conversation pour l'ouvrir et dialoguer avec votre visiteur.

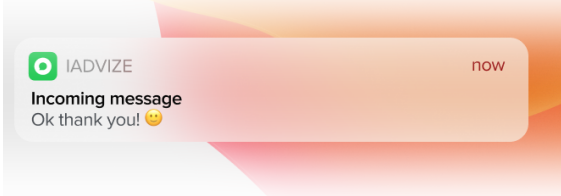

À noter : vous recevez également une notification lorsque le visiteur complète le questionnaire de satisfaction.

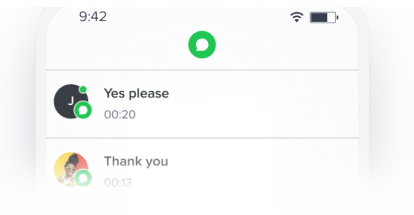

## **#4** La déconnexion

×

Pour vous déconnecter de l'application, rendez-vous dans le menu Profil, cliquez sur votre bouton de statut pour le passer en rouge (indisponible) puis allez en bas de la page et tapez sur "déconnexion".

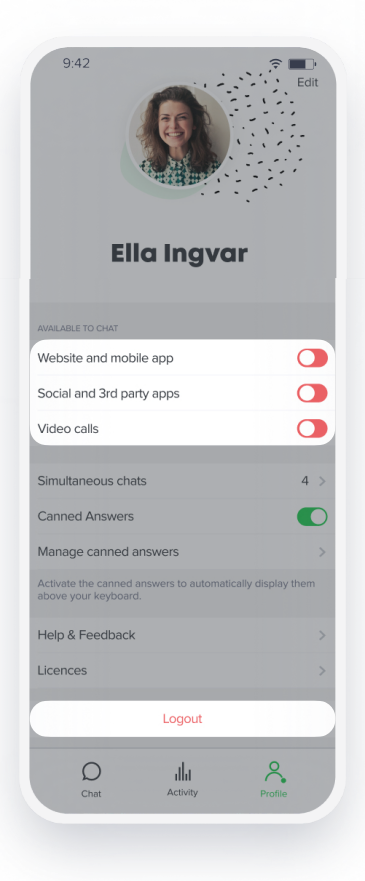

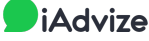